# Jak założyć konto na portalu praca.gov.pl

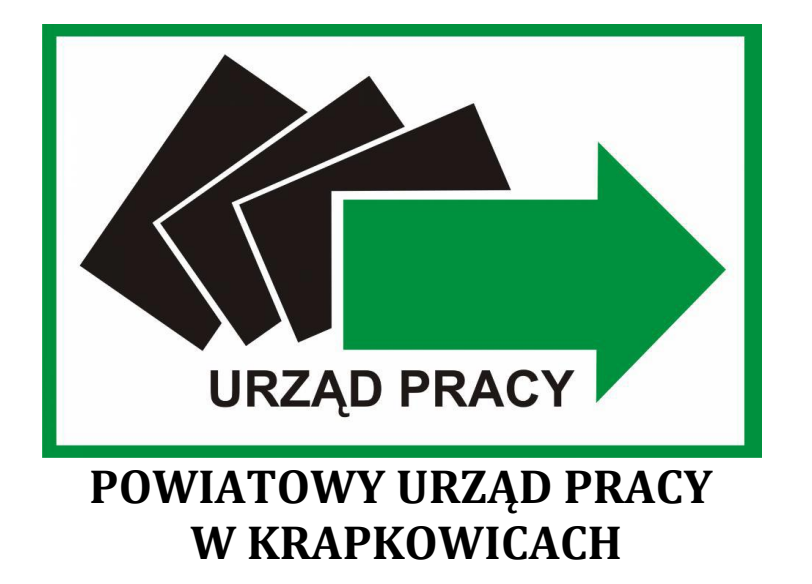

# Spis treści

| 1. | Zakładanie konta osoby fizycznej | 2 |
|----|----------------------------------|---|
| 2. | Zakładanie konta organizacji     | 5 |
| 3. | Dopisanie reprezentanta do konta | 7 |

# 1. Zakładanie konta osoby fizycznej

Elektroniczne usługi urzędów pracy są obsługiwane za pośrednictwem wortalupraca.gov.pl.

Pracodawca(w tym także osoba fizyczna prowadząca działalność gospodarczą) może za pośrednictwem stworzonego konta na portalu praca.gov.pl złożyć wniosek o formę wsparcia z urzędu pracy, zgłosić ofertę pracy lub powiadomienie o zatrudnieniu obywatela Ukrainy.

| <u>Strona główna</u>                      |      |
|-------------------------------------------|------|
| <u>Aktualności</u>                        | 147. |
| <u>Dokumenty do pobrania</u>              | vv t |
| Zamówienia Urzędu                         |      |
| <u>Statystyki lokalne</u>                 |      |
| <u>Rejestracja i usługi elektroniczne</u> |      |
| <u>Nabory na szkolenia grupowe</u>        |      |

W tym celu należy w przeglądarce wpisać adres strony **praca.gov.pl** 

Na stronie **praca.gov.pl** wybieramy "załóż konto", poczym w zależności od metody potwierdzenia tożsamości należy wybrać jedną z dostępnych opcji.

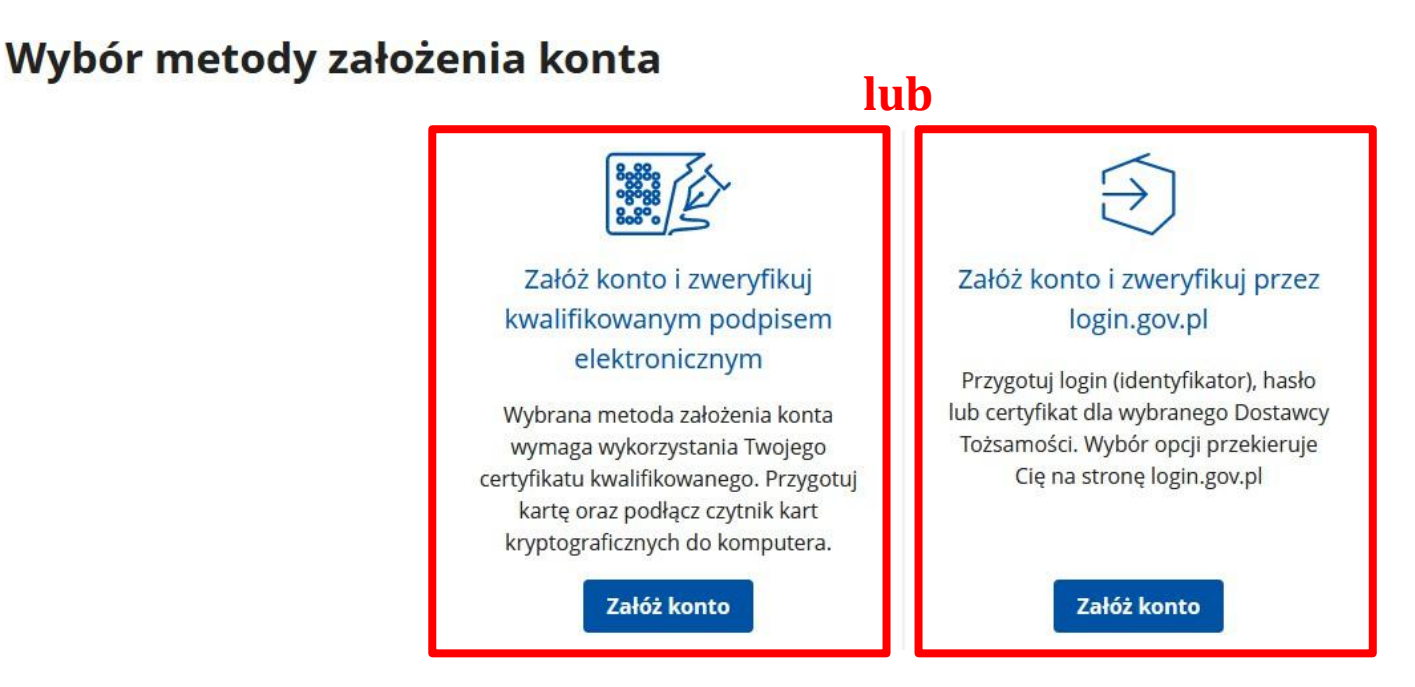

Wybierając opcję zakładania konta oraz weryfikacji przez login.gov.pl, należy przygotować login (identyfikator) lub certyfikat dla wybranego Dostawcy Tożsamości.

### Zaloguj się do usługi Usługi elektroniczne Urzędów Pracy

Ostatnio wybrany sposób logowania Aplikacja mObywatel Polecany IJ > Skanuj kod QR za pomocą aplikacji mObywatel Pozostałe sposoby logowania Profil zaufany > Użyj loginu i hasła lub bankowości elektronicznej Bankowość elektroniczna Ⅲ > Zaloguj się za pomocą bankowości elektronicznej e-Dowód > Użyj aplikacji mobilnej lub komputera z czytnikiem USE elD > Use your National eID to access online services

Wybierając opcję **Aplikacja mObywatel** należy zeskanować kod QR za pomocą aplikacji Obywatel, bądź wybrać inny sposób logowania.

Po zalogowaniu wybranym sposobem pojawia się okno zaczytujące dane przypisane do danej osoby (imię, nazwisko, PESEL), gdzie należy uzupełnić wszystkie niezbędne brakujące informacje w rubrykach "Dane osobowe" jeśli jesteś cudzoziemcem.

# Zakładanie konta z wykorzystaniem Login.gov.pl

# Dane osobowe

| Uzupełnij swoje dane osobowe.<br>Jeśli posiadasz obywatelstwo polsk<br>Jeśli jesteś cudzoziemcem, możesz | ie, konieczne jest podanie numeru PESEL.<br>wprowadzić PESEL albo PNO albo inny identyfikator. |                              |  |
|----------------------------------------------------------------------------------------------------|------------------------------------------------------------------------------------------------|------------------------------|--|
| Więcej informacji przeczytaj w pon                                                                       | Nazwisko: *                                                                                    |                              |  |
|                                                                                                    | Imię pierwsze: *                                                                               | Imię drugie:                 |  |
|                                                                                                    | PESEL: *                                                                                       |                              |  |
|                                                                                                    | Cudzoziemiec                                                                                   | Krai wydaiacy identyfikator: |  |
|                                                                                                    | Wybierz jedną z wartości                                                                       | Podaj nazwę kraju            |  |

### Dane kontaktowe

| Wprowadź numer telefonu kontaktowego.<br>Wprowadź swój adres e mail w formacie na zwał                                                                                                   | idomen a                                                         |                                                                                 |  |  |  |  |
|----------------------------------------------------------------------------------------------------|------------------------------------------------------------------|---------------------------------------------------------------------------------|--|--|--|--|
|                                                                                                    | euoniena.                                                        |                                                                                 |  |  |  |  |
|                                                                                                    | Telefon:                                                         | Drugi telefon:                                                                  |  |  |  |  |
|                                                                                                    |                                                                  |                                                                                 |  |  |  |  |
| nalezy uzupełnić adres                                                                                                    | T wells the                                                      |                                                                                 |  |  |  |  |
| halezy uzupenne aurese-man                                                                                                    | E-mail: *                                                        |                                                                                 |  |  |  |  |
|                                                                                                    |                                                                  |                                                                                 |  |  |  |  |
|                                                                                                    |                                                                  |                                                                                 |  |  |  |  |
| Dane konta                                                                                                    |                                                                  |                                                                                 |  |  |  |  |
|                                                                                                    |                                                                  |                                                                                 |  |  |  |  |
| Login określa ciąg znaków, za pomocą którego bę<br>Hacho musi składać się z co paimniej 8 znaków.                                                                                        | dziesz logować się do systemu.                                   |                                                                                 |  |  |  |  |
| Hasło musi składać się z kombinacji odmiennych                                                                                                    | znaków, tj. wielkich i małych liter alfabetu, cyfr i znaków spec | ialnych.                                                                        |  |  |  |  |
|                                                                                                    | Login t                                                          |                                                                                 |  |  |  |  |
| Wskazać login i hasło do                                                                                                    | Logint -                                                         |                                                                                 |  |  |  |  |
| konta(musi zawierac co najmniej                                                                                                    | J                                                                |                                                                                 |  |  |  |  |
| o znakow, w tymrmana mera,<br>1duża litera, 1 cyfra                                                                                                    | Hasło: *                                                         | Powtórzenie hasła: *                                                            |  |  |  |  |
| i 1 znak specialny)                                                                                                    | •••••                                                            | ••••••                                                                          |  |  |  |  |
|                                                                                                    |                                                                  |                                                                                 |  |  |  |  |
| Zgoda na doręczanie pism                                                                                                    |                                                                  |                                                                                 |  |  |  |  |
|                                                                                                    |                                                                  |                                                                                 |  |  |  |  |
|                                                                                                    | Zgadzam sie na doreczanie do mnie nism, w tym dokume             | ntów PIT i RMUA, poprzez konto praca gov pl. Pisma zostana doreczone zgodnie z  |  |  |  |  |
|                                                                                                    | obowiązującym prawem w szczególności zgodnie z Kodek             | sem postępowania administracyjnego (Dz.U. z 2017 r. poz. 1257, z późn. zm.).    |  |  |  |  |
|                                                                                                    |                                                                  |                                                                                 |  |  |  |  |
| Inne informacje                                                                                                    |                                                                  |                                                                                 |  |  |  |  |
|                                                                                                    |                                                                  |                                                                                 |  |  |  |  |
| Zaznacz jeden ze znaczników: bezrobotny, poszu                                                                                                    | kujący pracy, reprezentuje organizację/pracodawcę, repreze       | ntuje instytucję szkoleniową, cudzoziemiec (znajdujący się w danych osobowych). |  |  |  |  |
| należy wskazać rodzaj                                                                                                    | Bezrobotny                                                       |                                                                                 |  |  |  |  |
| kategorii konta (mozna                                                                                                    | Reprezentuje organizację/pracodawcę                              | Reprezentuje instytucję szkoleniową                                             |  |  |  |  |
| wybrac więcej inż jedenj                                                                                                    |                                                                  |                                                                                 |  |  |  |  |
| Weryfikacja                                                                                                    |                                                                  |                                                                                 |  |  |  |  |
|                                                                                                    |                                                                  |                                                                                 |  |  |  |  |
| Sświadczam, że akceptuję Regulamin korzystania z www.praca.gov.pl                                                                                                    |                                                                  |                                                                                 |  |  |  |  |
| Wyrażam zgodę na gromadzenie, przetwarzanie i wykorzystywanie moich danych, teraz i w przyszłości, zgodnie z polskim prawem, w szczególności Ustawą o ochronie danych osobowych w celach |                                                                  |                                                                                 |  |  |  |  |
| świadomy, że podanie danych jest dobrowolne, mam prawo wglądu do moich danych, ich poprawienia lub usunięcia.                                                                            |                                                                  |                                                                                 |  |  |  |  |
|                                                                                                    |                                                                  |                                                                                 |  |  |  |  |
|                                                                                                    |                                                                  |                                                                                 |  |  |  |  |

po zapoznaniu się z regulaminem korzystania z praca.gov.pl obowiązkowo należy zaznaczyć znaczniki i kliknąć **"ZATWIERDŹ"** 

Wróć

Zatwierdź

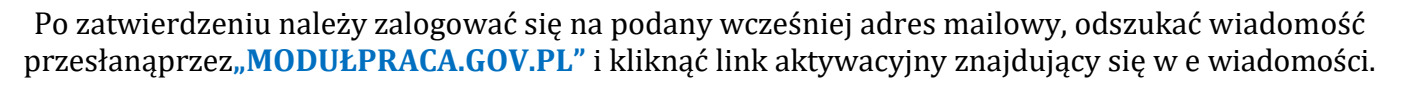

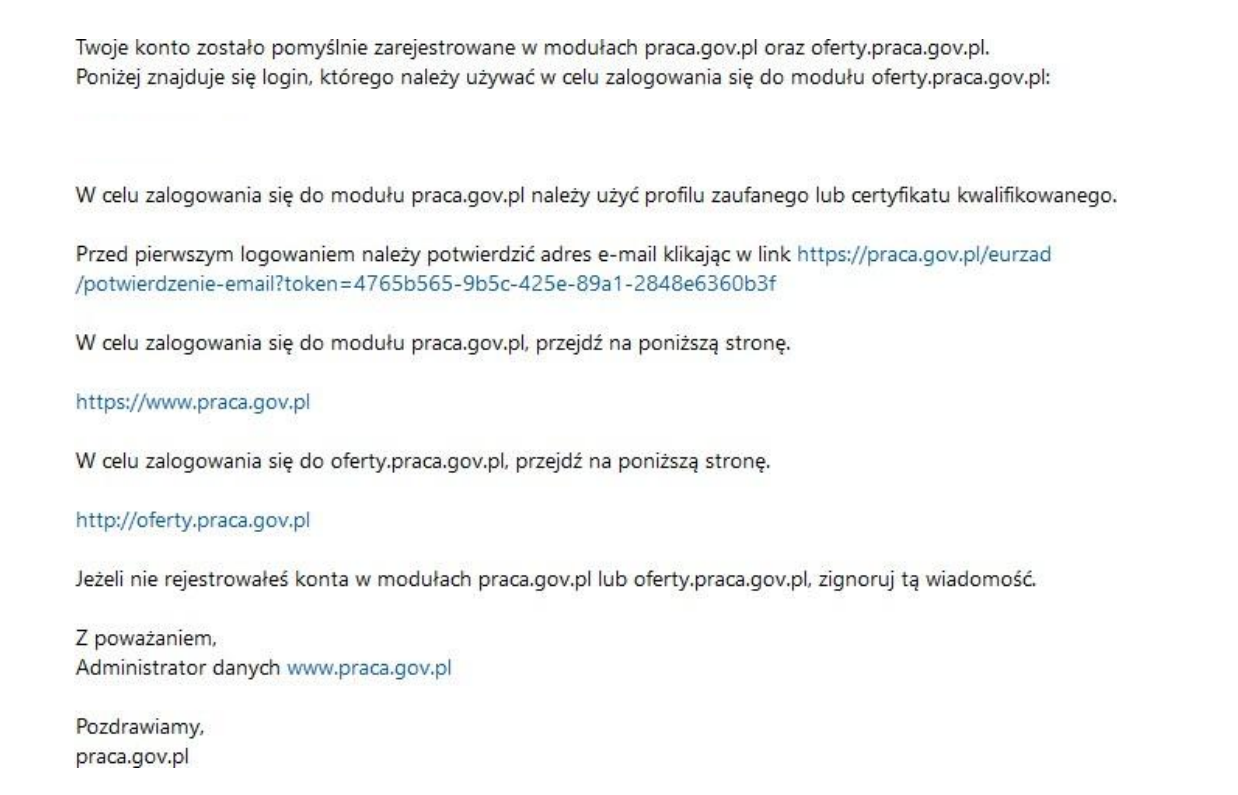

Po aktywacji pojawi się komunikat z praca.gov.pl zatwierdzający e-mail i potwierdzający możliwość zalogowania na portalu.

# 2. Zakładanie konta organizacji

Po aktywacji konta, aby założyć konto organizacji należy się zalogować na portalu i utworzyć dodatkowe konto. Po zalogowaniu do konta osobistego należy zarejestrować konto organizacji.

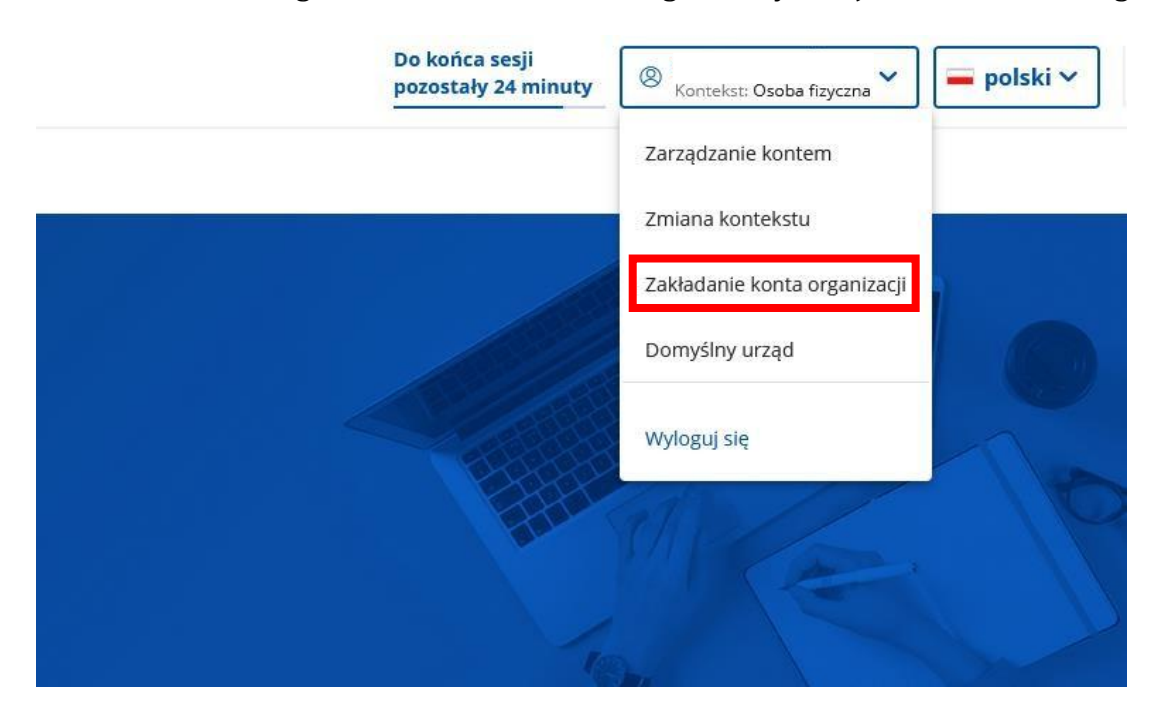

Następnie otworzy się okno **"Zakładanie konta organizacji"**, gdzie należy uzupełnić wszelkie dane Organizacji oznaczone symbolem "\*".

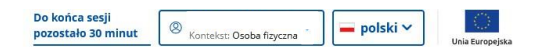

#### Zakładanie konta organizacji

### Zakładanie konta organizacji

Dane identyfikacyjne

| azwa: *                              |                                                                             |
|--------------------------------------|-----------------------------------------------------------------------------|
|                                      |                                                                             |
| Jzupełnienie pola 'Nazwa' jest wymag | ane                                                                         |
| REGON: *                             |                                                                             |
|                                      |                                                                             |
| Uzupełnienie pola 'Regon' jest wymag | ine                                                                         |
| NIP:                                 | Identyfikator organizacji zagranicznej *                                    |
|                                      |                                                                             |
|                                      | Uzupełnienie pola 'Identyfikator organizacji zagranicznej' jest<br>wymagane |

# Po uzupełnieniu danych organizacji należy zaznaczyć reprezentanta i kliknąć "Zapisz".

### Zakładanie konta organizacji

| Dane identyfikacyjne        |                                              |                                        |            |  |  |
|-----------------------------|----------------------------------------------|----------------------------------------|------------|--|--|
|                             |                                              |                                        |            |  |  |
|                             | Norma: *                                     |                                        |            |  |  |
|                             | Peaktalowy Urząd Przy w Stargardzie Gdańskim |                                        |            |  |  |
|                             | REGORE *                                     |                                        |            |  |  |
|                             | 191950489                                    |                                        |            |  |  |
|                             | NP:                                          | Identyfikator organizacji zagranicznej |            |  |  |
|                             | 9921612120                                   |                                        |            |  |  |
|                             |                                              |                                        |            |  |  |
|                             |                                              |                                        |            |  |  |
| Dane adresowe               |                                              |                                        |            |  |  |
|                             | ad pocrtawy: *                               | Poczta: *                              |            |  |  |
|                             | 83-200                                       | Starogard Gidański                     |            |  |  |
|                             |                                              | Review &                               |            |  |  |
|                             | pomorskie *                                  | staroeardzki                           | •          |  |  |
|                             |                                              |                                        |            |  |  |
| G                           | minz: *                                      | Miejscowość: *                         |            |  |  |
|                             | Starogard Gdański                            | Starogard Gdański                      |            |  |  |
| u<br>c                      | ka:                                          | Nr domu: *                             | Nr lokalu: |  |  |
|                             | Kanalowa                                     | 3                                      |            |  |  |
| Dane kontaktowe             |                                              |                                        |            |  |  |
|                             | Telefon:                                     | Email                                  |            |  |  |
|                             | 585623539                                    | 1                                      |            |  |  |
|                             | Drugi telefon:                               | www:                                   |            |  |  |
|                             |                                              |                                        |            |  |  |
|                             |                                              |                                        |            |  |  |
| Reprezentanci organizacji   |                                              |                                        |            |  |  |
|                             |                                              |                                        |            |  |  |
|                             |                                              |                                        |            |  |  |
| Imię                        | Nazwisko                                     | Zweryfikowany                          |            |  |  |
|                             |                                              | Ne                                     |            |  |  |
| Links separticle securit 1  |                                              |                                        |            |  |  |
| Liczba wizysteich pozycje i |                                              |                                        |            |  |  |
|                             |                                              |                                        |            |  |  |
|                             |                                              |                                        |            |  |  |
| Anuluj Zapisz               |                                              |                                        |            |  |  |

Następnie pojawi się komunikat informujący o zarejestrowaniu konta organizacji z krótkim opisem funkcjonowania konta organizacji oraz możliwości jego weryfikacji.

W celu uzyskania informacji nt. weryfikowania konta należy skontaktować się z pracownikiem tut. Urzędu pod numerem telefonu 77 446 66 30.

### UWAGA! Weryfikacja konta nie jest konieczna do wysyłania wniosków z kontekstu organizacji!

W odróżnieniu od wybranego kontekstu portal dostosowuje zarówno usługi, jak i sprawy możliwe do wysłania. Jednocześnie część spraw może zostać wysłana z obu kontekstów.

UWAGA! W przypadku osób fizycznych prowadzących działalność gospodarczą przed wybraniem wniosku, który planuje złożyć należy wybrać kontekst organizacji, gdyż portal nie dopuszcza możliwości "ręcznej" zmiany w już wypełnionym wniosku z osoby fizycznej na organizację (pojawi się komunikat o błędzie).

# 3. Dopisanie reprezentanta do konta

Jeśli organizację (pracodawcę) ma reprezentować inna, kolejna osoba to istnieje możliwość dopisania kolejnego reprezentanta do organizacji. W takim przypadku osoba, która ma także reprezentować pracodawcę zakłada konto osoby fizycznej na portalu praca.gov.pl

| 🏠 ゝ Zarządzanie k                                                                                                    | ontem użytkownika                                                                                                    |                                                     |                                                                                                    |              |
|----------------------------------------------------------------------------------------------------|----------------------------------------------------------------------------------------------------|-----------------------------------------------------|----------------------------------------------------------------------------------------------------|--------------|
| Dane kon                                                                                                    | ta                                                                                                    |                                                     |                                                                                                    |              |
| Dane konta                                                                                                    | Prośba o przypisanie                                                                                                    | Zmiana                                              | ı e-maila Subskrypcje                                                                                                    |              |
| Prośba o p                                                                                                    | rzypisanie do orga                                                                                                    | nizacji                                             |                                                                                                    |              |
| I Prośba o przy                                                                                                    | pisanie do organizacji będzie za                                                                                                   | awierała Two                                        | oje imię, nazwisko i numer PESEL.                                                                                               |              |
| Po założeniu konta i<br>zalogowaniu się należy kliknąć                                                                       |                                                                                                    | REGON:                                              |                                                                                                    |              |
| "Prośb                                                                                                    | a o przypisanie'                                                                                                    | 0                                                   | Identyfikator organizacji zagranicznej:                                                                                         |              |
| ☆ > Zarządzanie konte Dane konta                                                                                             | m użytkownika                                                                                                    |                                                     |                                                                                                    |              |
| Dane konta                                                                                                    | Prošba o przypisanie Zmia                                                                                                    | ina e-maila                                         | Subskrypcje                                                                                                    |              |
| Prośba o przy                                                                                                    | pisanie do organizac                                                                                                    | ji                                                  |                                                                                                    |              |
| Prosba o przypisat<br>Nastę<br>uzupełnie<br>organiza<br>chcemy z<br>i klikna                                                 | nie do organizacji będzie zawierała T<br>pnie należy<br>ć NIP i REGON<br>acji, do której<br>ostać dopisani<br>ąć <b>"Wyślij"</b> . | REGON:<br>1919504<br>NIP:<br>5921612<br>Identyfika  | zwisko I numer PESEL.<br>489<br>2120<br>tor organizacji zagranicznej:                                                           |              |
|                                                                                                    |                                                                                                    |                                                     |                                                                                                    | Wyślij       |
| Prośba o                                                                                                    | przypisanie d                                                                                                    | lo org                                              | ganizacji                                                                                                    |              |
| Zostanie wysłana prośba o przypisanie do organizacji <b>Powiatowy Urząd Pracy w Starogardzie Gdańskim</b> . Czy kontynuować? |                                                                                                    | o organizacji <b>Powiatowy Urząd Pracy</b><br>ować? | Po kliknięciu pojawi się komunikat<br>z informacją o potwierdzenie<br>kontynuacji wysyłki prośby<br>o przypisanie do konkretnej |              |
|                                                                                                    |                                                                                                    |                                                     | Anuluj Zatwierdź                                                                                                    | organizacji. |

Po ponownym potwierdzeniu wysyłki i kliknięciu "Zatwierdź" na ekranie pojawi się informacja

o wysłaniu prośby o przypisaniu do reprezentanta organizacji, który aktualnie nią zarządza.

Aby zatwierdzić wysłaną prośbę przez kolejnego reprezentanta, obecny reprezentant organizacji, który aktualnie nią zarządza loguje się na konto praca.gov.pl, przechodzi na kontekst organizacji "Zarządzanie kontem organizacji", a następnie klika "Dane organizacji".

Poniżej wyświetlonych danych aktualnego reprezentanta pojawią się zakładki do wyboru.

# Należy kliknąć "Reprezentanci do akceptacji".

| 😑 🛛 👹 Pra                      | aca.gov.pl                           | Usługi elektroniczne Publicznych S | iłużb Zatrudnienia    | Beata Nagórska<br>Kontekst: Powiatowy Urz | ad Prac 🗸                  | Unia Europejska |  |  |
|--------------------------------|--------------------------------------|------------------------------------|-----------------------|-------------------------------------------|----------------------------|-----------------|--|--|
| Strona główna                  | (₁) > Zarządzanie kontem organizacji |                                    |                       |                                           |                            |                 |  |  |
| Usługi elektroniczne<br>Sprawy | Dane organizacji                     |                                    |                       |                                           |                            |                 |  |  |
| Wizyty                         | Dane organizacji                     | Reprezentanci organizacji          | Zdarzenia organizacji |                                           |                            |                 |  |  |
| FAQ<br>① Pomoc                 | Reprezentanci organizacji            |                                    |                       |                                           |                            |                 |  |  |
|                                |                                      |                                    |                       |                                           | Liczba pozycji na stronie: | 5 -             |  |  |
|                                |                                      | Imię                               | Nazwisko              | Zweryfikowany                             |                            |                 |  |  |
|                                |                                      | Arkadiusz                          | Banach                | Nie                                       |                            |                 |  |  |
|                                |                                      | Beata                              | Nagórska              | Nie                                       |                            |                 |  |  |
|                                | Liczba wszystkich pozycji: 2         |                                    |                       |                                           |                            | >               |  |  |

Po wybraniu zakładki **"Reprezentacji do akceptacji"**, pojawią się reprezentanci do akceptacji. Następnie należy zaznaczyć wybraną osobę i kliknąć **"Akceptuj"**.

| =                             | Praca.gov.pl Usługi elektro       | niczne Publicznych Służ | b Zatrudnienia              |                    | Beata Nagórska<br>Kontekst: Powiatowy Urząd Prac | → polski →                 | Unia Europejska |
|-------------------------------|-----------------------------------|-------------------------|-----------------------------|--------------------|--------------------------------------------------|----------------------------|-----------------|
| Strona główna                 | A > Zarządzanie kontem organizaci | cji                     |                             |                    |                                                  |                            |                 |
| Usługi elektronicza<br>Sprawy | <sup>®</sup> Dane organizacj      | i                       |                             |                    |                                                  |                            |                 |
| Wizyty                        | Dane organizacji Reprezent        | tanci organizacji       | Reprezentanci do akceptacji | Zdarzenia organiza | acji                                             |                            |                 |
| FAQ                           | Poprozontanci do ak               | contacii                |                             |                    |                                                  |                            |                 |
| <ol> <li>Pomoc</li> </ol>     | Reprezentanci do ak               | ceptacji                |                             |                    |                                                  |                            |                 |
|                               |                                   |                         |                             |                    |                                                  | Liczba pozycji na stronie: | 5 🕶             |
|                               | În                                | nię                     | Nazwisko                    | 1                  | PESEL                                            |                            |                 |
|                               |                                   |                         |                             |                    |                                                  |                            |                 |
|                               | Liczba wszystkich pozycji: 1      |                         |                             |                    |                                                  | < 1 21                     | >               |
|                               |                                   |                         |                             |                    |                                                  | Akceptui Od                | rzuć            |

UWAGA! Od tego momentu po zalogowaniu się nowy reprezentant ma możliwość zmiany kontekstu, zatem przed złożeniem jakiegokolwiek wniosku do urzędu w imieniu danej organizacji powinien upewnić się, iż został wybrany właściwy kontekst tj. organizacji.